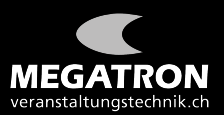

## Anleitung Login GV ZHSV 2021

Webbrowser öffnen und <u>zhsv.veranstaltungstechnik.ch</u> eingeben.

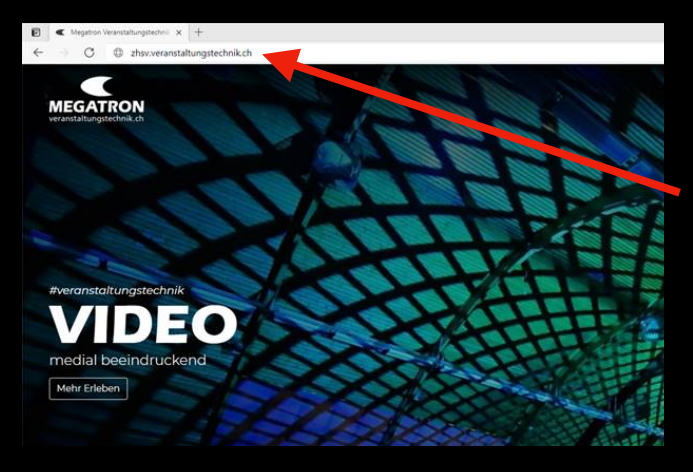

zhsv.veranstaltungstechnik.ch

Registrierung mit Namen und E-Mail Adresse ausfüllen.

|           | Webina                          | r-Registrierung             |
|-----------|---------------------------------|-----------------------------|
| hema      | Test ZHSV                       |                             |
| leit      | 22.März.2021 06:00 PM in Zürich |                             |
|           |                                 | * Pflichtangab              |
| Vorname   | (a)                             | Nachname                    |
| Megate    | ron                             | Veranstaltungstechnik AG    |
| . sefare  |                                 |                             |
| E-Mail-Ac | dresse "                        | E-Mail-Adresse bestätigen * |

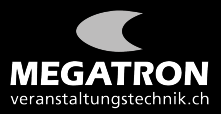

Anschliessend Haken bei "Ich bin kein Roboter" setzen und Bilder wie in der Frage beschrieben anklicken. -> Bestätigen klicken.

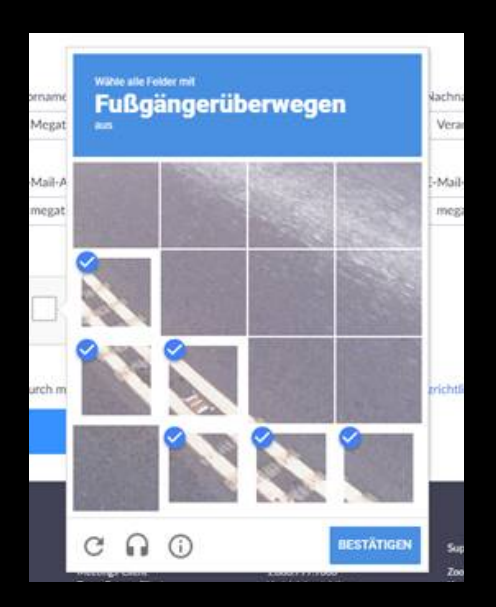

## **Registrieren Klicken**

| htangabi |
|----------|
|          |
|          |
|          |
|          |
|          |

Als Nächstes öffnet sich ein Fenster, bitte den Link anklicken

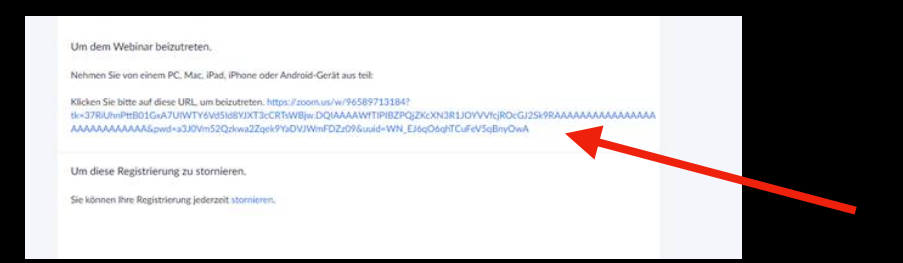

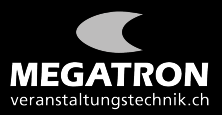

## Vor-und Nachnamen nochmals eingeben und "Ich bin kein Roboter" Haken setzen.

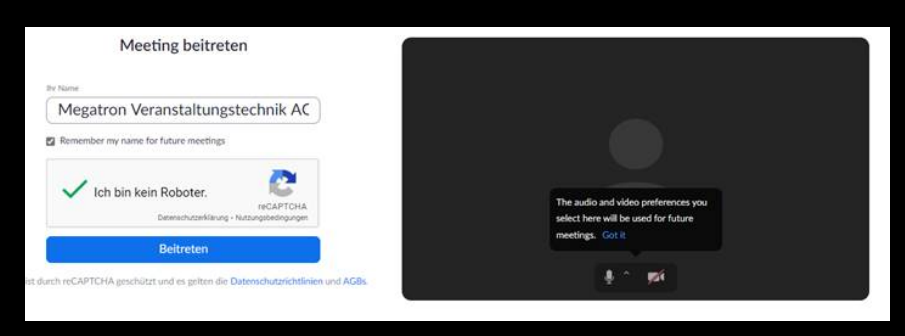

Bilder wie in der Frage beschrieben anklicken. -> Bestätigen klicken.

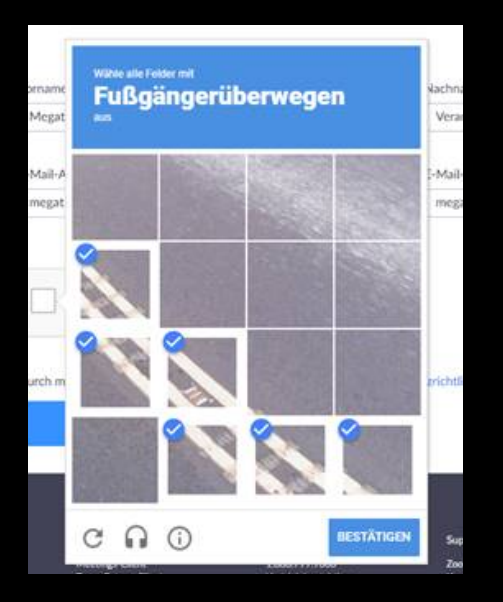

## Mit "Audio per Computer teilnehmen" klicken

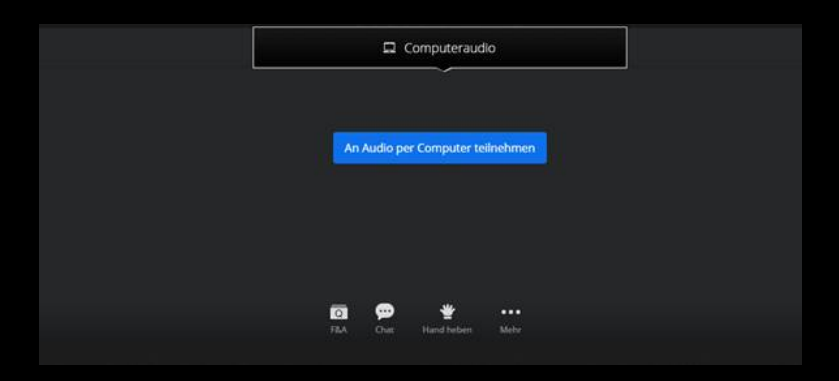